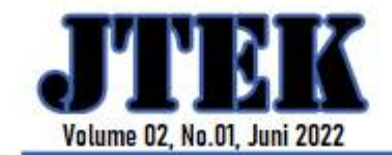

# SISTEM PAKAR DIAGNOSA KERUSAKAN LAPTOP DENGAN METODE FORWARD CHAINING

Herlinah B<sup>1</sup>, Nur Isnayanti B<sup>2</sup>, Amirah Ramadhanty<sup>3</sup>, Nur Azizah<sup>4</sup>

 <sup>1,2,3,4)</sup> Jurusan Teknik Informatika, Fakultas Teknik, Universitas Islam Makassar Jl. Perintis Kemerdekaan km.9 No. 29 Makassar, Indonesia 90245
 Email: <u>herlina.dty@uim-makassar.ac.id</u>, <u>nur isnayanti b@uim-makassar.ac.id</u> <u>amirahramadhanty@gmail.com</u>, <u>nur93095@gmai.com</u>

# ABSTRAK

Kit Kat Komputer merupakan sebuah toko yang melayani jual beli perangkat elektronik seperti komputer, laptop dan lain sebagainya. Kurangnya pelayanan berbasis aplikasi dalam menganalisa kerusakan laptop berdampak pada teknisi. Tujuan penelitian merancang sistem pakar diagnosa kerusakan laptop berbasis website untuk dianalisis kerusakannya dengan cepat dan tepat. Metode penelitian *Research and Development* (R&D) mengembangkan layanan sistem pakar sedangkan metode *forward chaining* merupakan metode penalaran mengenai data kerusakan laptop untuk mencapai kesimpulan. Hasil pengujian aplikasi sistem pakar dimulai dengan *user* memilih gejala kerusakan laptop setelah itu sistem akan menampilkan hasil diagnosa secara otomatis. Kesimpulan aplikasi sistem pakar dapat membantu *user* mendeteksi kerusakan yang terjadi sehingga dapat melakukan penanganan lebih cepat dan akurat dalam proses perbaikan laptop.

Kata Kunci : Sistem, Pakar, Forward Chaining, R&D, Website

## ABSTRACT

Kit Kat Komputer is a store that serves buying and selling electronic devices such as computers, laptops and so on. The lack of application-based services in analyzing laptop damage has an impact on technicians. The purpose of the study was to design a website-based laptop damage diagnosis expert system to analyze the damage quickly and precisely. The Research and Development (R&D) research method develops expert system services while the forward chaining method is a method of reasoning about laptop damage data to reach conclusions. The results of testing the expert system application begin with the user selecting the symptoms of laptop damage after which the system will display the diagnostic results automatically. The conclusion of the expert system application can help users detect damage that occurs so that they can handle it more quickly and accurately in the laptop repair process.

Keywords : System, Expert, Forward Chaining, R&D, Website

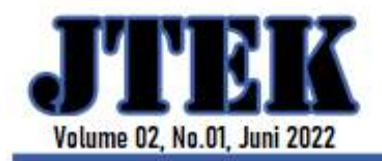

# JURNAL TEKNOLOGI KOMPUTER

## 1. PENDAHULUAN

Kit Kat Komputer merupakan sebuah toko yang melayani jual beli perangkat elektronik seperti komputer, laptop dan lain sebagainya. Pada Kit Kat Komputer sering memiliki kasus yang sulit diprediksi atau didiagnosa, karena komponen-komponen yang kecil dan rawan, terlebih setiap teknisi satu dengan yang lain mempunyai diagnosa sendirisendiri. Permasalahan menimbulkan perdebatan pada menganalisa permasalahan atau kerusakan pada laptop itu sendiri, yang berdampak pada lamanya waktu dan biaya pengerjaanya.

Program komputer yang mengandung pengetahuan dari satu atau lebih pakar manusia mengenai suatu bidang spesifik. Bentuk umum sistem pakar adalah suatu program yang dibuat berdasarkan aturan yang menganalisis informasi (biasanya diberikan oleh pengguna suatu sistem) mengenai suatu kelas masalah spesifik serta analisis matematis dari masalah disebut Sistem pakar (Saragih et al., 2018).

Sekumpulan fakta-fakta dengan mencari kaidah yang cocok dengan dugaan/hipotesa yang ada untuk menuju kesimpulan dengan monitoring dan perencanaan disajikan dari penalaran yang bekerja dengan aspek *antecedent*/premis menuju konsekuen/ konklusi, *antecedent*/premis menentukan pencarian (Zamai et al., 2016).

Tujuan penelitian merancang sistem pakar diagnosa kerusakan laptop berbasis website untuk dianalisis kerusakannya dengan cepat dan tepat.

# 2. TINJAUAN PUSTAKA Diagnosa

Proses identifikasi masalah atau pengolahan serta pengambilan keputusan berdasarkan data-data yang ada. Proses diagnosa adalah menganalisa suatu masalah berdasarkan gejala atau ciri-ciri pada suatu kondisi tertentu (Hasanah et al., 2019).

# Kerusakan Laptop

Laptop dapat didefinisikan sebagai perangkat elektronik untuk mengola dan menghasilkan data dan informasi. Komponen-komponen laptop merupakan sebuah sistem yang diatur untuk bekerja secara bersamaan agar mencapai sebuah tujuan (Savitri, 2018).

# Website

Kumpulan dari beberapa halaman web dimana informasi dalam bentuk teks, gambar, suara, dan lain-lain dipersentasikan dalam bentuk *hypertext* dan dapat diakses oleh perangkat lunak yang disebut dengan *browser* (Hartono, 2020).

# PHP

Bahasa pemrograman yang berbentuk *scripting*, sistem kerja dari pemrograman ini adalah sebagai *interpreter* bukan *Compiler*. Hal ini memiliki arti bahwa semua sintaks yang diberikan akan seluruhnya dijalankan di *server* sedangkan untuk yang di kirim ke browser hanya hasil saja. Sehingga kode sebenarnya yang telah ditulis menggunakan PHP tidak akan tertulis di browser pengguna (Maulana, 2019).

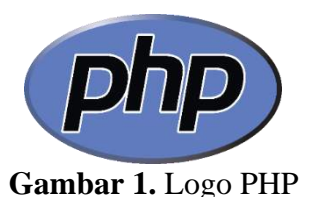

## Xampp

Salah satu paket *installer* yang berisi apache yang merupakan web server tempat menyimpan file-file yang diperlukan phpmyadmin sebagai aplikasi yang

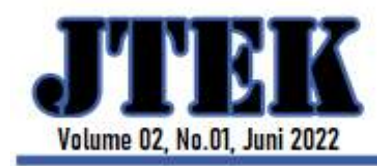

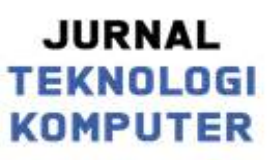

digunakan untuk perancangan *database* MySQL (Abdulloh & Rohi, 2016).

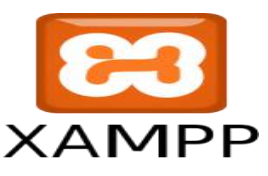

#### Gambar 2. Logo Xampp

#### Bootstrap

Proyek *open source* dan tentunya pemakaiannya bersifat gratis. Saat ini, boostrap menjadi aplikasi paling popular di situs layanan hosting *software open source* github.com. jutaan website telah menggunakan boostrap sebagai *framework* desainnya (Sadly et al., 2019).

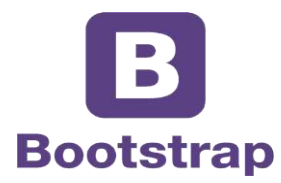

Gambar 3. Logo Bootstrap

#### **Google Chrome**

*Browser* yang dikeluarkan oleh google, sebuah perusahaan *search engine* terkemuka di dunia. *Google chrome* juga di rancang agar berjalan secepat mungkin. Cepat di mulai dari desktop, memuat halaman web dalam sekejap, dan menjalankan aplikasi web yang rumit dengan sangat cepat (Based et al., 2020).

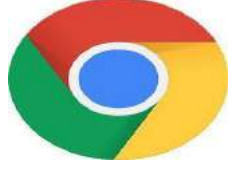

Gambar 4. Logo Google Chrome

## **3. METODE PENELITIAN**

Metode penelitian *Research and Development* (R&D) mengembangkan layanan sistem pakar sedangkan metode *forward chaining* merupakan metode penalaran mengenai data kerusakan laptop untuk mencapai kesimpulan.

#### Alat dan Bahan Penelitian

Alat yang digunakan dalam penelitian ini dibagi menjadi 2, yaitu perangkat keras (*computer*: Laptop Asus, *Processor*: Intel(R) Celeron(R) CPU N3350 @ 1,10GHz 1,10 GHz, Memori: 2.00 GB (1.87 GB Usable), Hardisk: 1 TB), perangkat lunak (Sistem Operasi: Windows 10 Pro 64 bit , Tampilan *interface*: Google Chrome, Bahasa Program: PHP, Xampp: *Database*, metode: *Forward Chaining*).

Bahan yang digunakan dalam penelitian ini yaitu: data gejala kerusakan laptop dan fakta hasil diagnosa pakar.

## Metode pengujian

Metode *Blackbox Testing* menguji *software* tanpa harus melihat detail *software*. Pengujian ini hanya memeriksa fungsi dari sistem pakar pada metode *forward chaining*.

#### **Flowchart Proses**

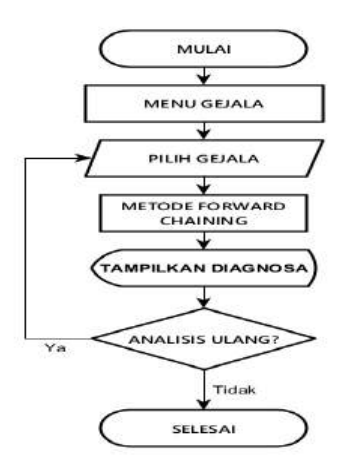

**Gambar 5.** Flowchart Proses

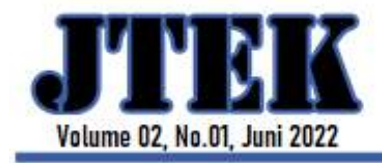

# JURNAL TEKNOLOGI Komputer

P-ISSN: 2809-0381 E-ISSN: 2809-1590

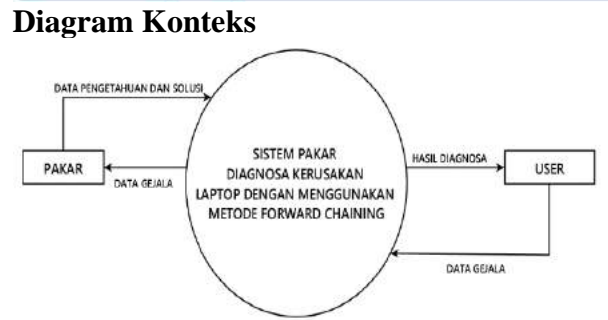

Gambar 6. Diagram Konteks

## 4. HASIL DAN PEMBAHASAN:

Aplikasi sistem pakar dimana pelanggan memilih gejala keruskan laptop untuk mendapatkan hasil diagnosa berdasarkan dengan metode *forward chaining*.

# a. Tampilan Menu Login Admin

Admin akan memasukkan terlebih dahulu username dan passwoard untuk menampilkan menu dashboard, apabila ingin mengakses tanpa mempunyai akun dapat memilih langsung masuk pada halaman beranda.

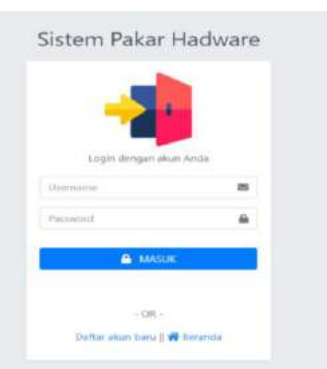

Gambar 7. Menu Login Admin b. Halaman *Dashboard* Admin

Menu utama atau *dashboard* pada aplikasi ini terdapat 8 menu halaman untuk admin diantaranya halaman *admin*, data *hardware*, halaman data kerusakan, halaman gejala kerusakan, halaman aturan/*rules*, diagnosa, *logout*, dan gambar dibawah sendiri adalah halaman beranda.

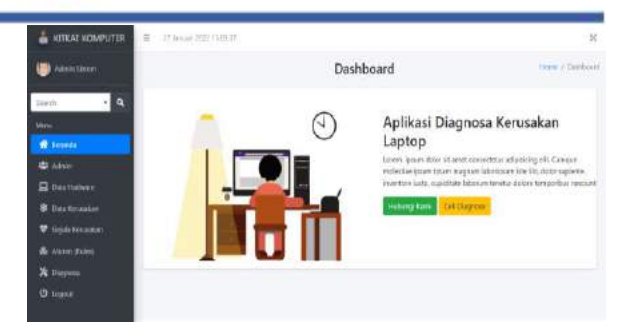

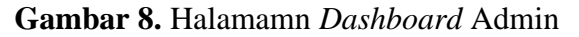

#### c. Halaman Admin

Halaman admin merupakan data admin yang dapat ditambahkan *username* dan nama akun yang dapat juga di perbaharui jika sewaktu-waktu *username* dan nama akun tersebut ingin di ganti oleh admin itu sendiri.

| D Scientikar Hardwa                                        | a 🚊 A Annual 2010 (A 15) | 10         |                |             | ×                  |
|------------------------------------------------------------|--------------------------|------------|----------------|-------------|--------------------|
| 🙂 Adventation                                              | Data Admin               |            |                |             | Hart / Alter Store |
| Snerth • Q                                                 | + Lorente                |            |                |             |                    |
| Wrs.                                                       | Car OV Best              | NOF BEEL C | decosidality.* | 6           | eeds .             |
| di shu                                                     | Overnoene                | . (8)      | Nama           | Tipe alour: | Abai               |
| Des Tracheses                                              |                          |            | Administra     | Auberto.    | × 🗆                |
| <ul> <li>Dete Revaulten</li> <li>Gepäs Neumokan</li> </ul> | Showing that of Leville  | -          |                |             | Harking 1 there!   |
|                                                            |                          |            |                |             |                    |
| 🛠 Dispess                                                  |                          |            |                |             |                    |
|                                                            |                          |            |                |             |                    |

#### Gambar 9. Halaman Admin

#### d. Data hardware

Halaman data *hardware* merupakan halaman jenis kerusakan yang akan di jalankan oleh aplikasi sistem pakar, yang diantaranya ada kode kerusakan, nama kerusakan dan deskripsi kerusakan.

| STRAT COMPLEXE | E Hasaillinink             |                 |           | 20            |
|----------------|----------------------------|-----------------|-----------|---------------|
| 🕗 aiter läher: | Data hadware               |                 |           | many / Techon |
| ien • 4        | +Tata Birger               |                 |           |               |
|                | groups and groups and      |                 |           | Take .        |
| d hereit.      | Contract Contract Contract | and constrained |           | anner         |
| S ARTIN        | Kede                       | Rena            | Delkriyei | 414           |
| Cash Tachese   | (e)                        | 100mp           | (company  | × 🖬           |
|                | and the second second      |                 |           | Parties Date  |
|                | stored the change          |                 |           |               |
|                |                            |                 |           |               |
|                |                            |                 |           |               |
|                |                            |                 |           |               |

Gambar 10. Data Hardware

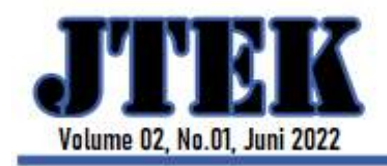

# JURNAL TEKNOLOGI Komputer

P-ISSN: 2809-0381 E-ISSN: 2809-1590

# e. Data Keruskan

Menu yang berisikan data kerusakan laptop khususnya *hardware* dan solusi penanganan kerusakan laptop tersebut yang akan didiagnosa, yang hanya dilakukan oleh admin.

| <ul> <li>killer kilenen</li> <li>annen innen</li> </ul> | Data ke | rusakan                            |                                                                                                    |         |     |
|---------------------------------------------------------|---------|------------------------------------|----------------------------------------------------------------------------------------------------|---------|-----|
| arth - A                                                | -       | the field this                     | need                                                                                                    | Sarris  |     |
| i ineriti                                               | Reds ?  | -                                  | Polegaran                                                                                                    | Hadrone | 140 |
| a Abite                                                 |         |                                    |                                                                                                    |         |     |
| ) bis inter<br>Martinetic<br>Dya transfer               | -       | sinsalari tasa<br>Sant             | An present of the support of a feasibility of the set of the set o | inte    | *0  |
|                                                         | -       | descalar inda<br>Reference capitor | Lie Later memory workers ingener tale weeks and indexed and terrated carries on a memory work from memory work for an experimental access to a memory indexed access the metal solution access that access a memory index index access to a metal solution access the metal solution access to a metal solution access the metal solution access to a metal solution access to a     | (and    | *0  |
|                                                         | -       | soujaariaan<br>Taataariaabo        | (4) a series studyes and the last data grows a studyes grow that had upped at the sector of the sector studyes and the sector studyes and the sector studyes     | Anna -  | *0  |
|                                                         | 1667    | tersolationis<br>CHA               | berdina and data ang ang ang ang ang ang ang ang ang an                                                                                                    | 14/10   | -   |

Gambar 11. Halaman Data Kerusakan

## f. Data Gejala Kerusakan

Halaman yang berisikan kode-kode gejala kerusakan laptop yang dapat di tambah atau diperbaharui oleh admin.

| 🖷 emoriconeutor                                                                                                    | a rossierre    | 63                                          |                                                                                                    | 14                   |
|----------------------------------------------------------------------------------------------------|----------------|---------------------------------------------|----------------------------------------------------------------------------------------------------|----------------------|
| <b>.</b>                                                                                                    | Gejala Kerusak | an                                          |                                                                                                    | nera / lagar termine |
| - 0                                                                                                    | + man Bran     | 1                                           |                                                                                                    |                      |
|                                                                                                    | ten unt ine    | PD Inter Chain shifty.*                     | Bear 10                                                                                                    |                      |
| Talian.                                                                                                    | Rada           | Separa .                                    | Ration                                                                                                    | 1 444 1              |
|                                                                                                    | - 101          | And price comparison of a sector            | Line of the second second seco |                      |
| Constanting of the local diversity of the local diversity of the loc | - 61           | time opricinglikeringen Met lande           | ianta -                                                                                                    |                      |
| Course Child                                                                                                    | 941            | Service Hardward anti-spin-cials for Farger | 1070                                                                                                    | ×D                   |
|                                                                                                    |                | unial/sastuates                             | lette                                                                                                    | × 🗆                  |
| P hagent                                                                                                    | 44             | the hadpathion strid as been beater         | 1010                                                                                                    |                      |
|                                                                                                    |                | Techonen indexedu                           | (Herter                                                                                                    | × 🗆                  |
|                                                                                                    | -              | The title involve series whet               | 1477                                                                                                    |                      |
|                                                                                                    | - 84           | Laferer fallet av 10 met d'unt              | - inte                                                                                                    | × 0                  |
|                                                                                                    | 84             | these lades under                           | inte                                                                                                    | × D                  |

Gambar 12. Halaman Gejala Kerusakan

#### g. Aturan (*rules*)

Metode yang digunakan pada aplikasi sistem pakar kerusakan laptop yang disebut dengan metode *forward chaining* yang dapat diakses oleh admin.

| Contractor.                      |           |                     |          |      |      |
|----------------------------------|-----------|---------------------|----------|------|------|
| 100                              |           | And Count initial - |          | 214  | 1    |
|                                  | todutes.  | 1 Made tals         |          | 2405 | 144  |
| -                                | calls.    | 100                 | 101.000  | -    |      |
|                                  | -4112     | 110                 | dm2 (0)m | 100  |      |
| i the taken                      |           | 10                  | 00       | 101  |      |
|                                  | 1000      | 704                 | 1009 007 | 104  | × 0  |
| a management of the local of the | and it    | 111                 |          | 10   | × D  |
| Company of Company               | 14th a    | ne                  | 100 100  |      | IN D |
|                                  | inter .   | 107                 | 0.0      | 407  |      |
|                                  | ingitie . | You .               | 0.02.041 | 404  | 10   |
|                                  | lane -    | 105                 | 4 H 143  | 404  |      |
|                                  | and a     | 110                 | 444.007  | 445  |      |

Gambar 13. Halaman Aturan (rules)

#### h. Diagnosa

Halaman diagnosa kerusakan laptop ini terdapat beberapa pilihan gejala kerusakan laptop yang akan didiagnosa. Admin akan memilih beberapa gejala kerusakan laptop untuk kemudian didiagnosa secara otomatis oleh sistem pakar, setelah menekan **CEK** sistem pakar akan menampilkan hasil dari gejala kerusakan laptop yang telah dipilih.

| C Secondar - second                                                                                         | R Construction                                                                                                    | 1       |
|----------------------------------------------------------------------------------------------------|----------------------------------------------------------------------------------------------------|---------|
| •                                                                                                    | Diagnose                                                                                                    | ten ber |
|                                                                                                    | redain                                                                                                    |         |
|                                                                                                    | Lane 1                                                                                                    |         |
|                                                                                                    | All basis an any seal. A                                                                                                    |         |
| Hartener     Hartener     Australian     Australian     Australian     Australian     Australian     Oragen | Backar Joseph Handres Ander<br>Handres Martines (1999)<br>Handres Martines (1999)<br>Handres Martines |         |

# Gambar 14. Halaman Gejala Kerusakan Laptop

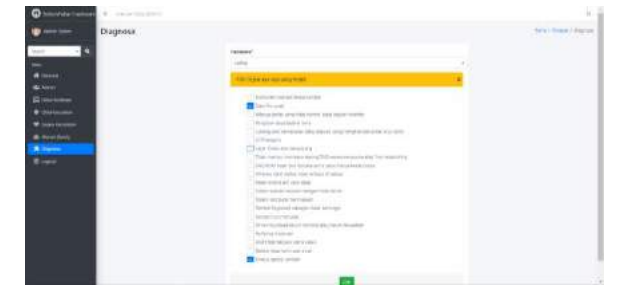

Gambar 15. Halaman Gejala Yang Telah Dipilih

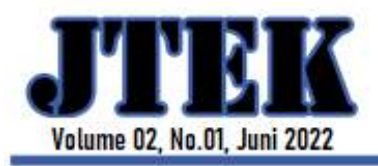

# JURNAL TEKNOLOGI KOMPUTER

P-ISSN: 2809-0381 E-ISSN: 2809-1590

#### i. Hasil Diagnosa

Hasil dari diagnosa yang sebelumnya telah dilakukan, admin akan memilih beberapa gejala kerusakan laptop yang kemudian didiagnosa secara otomatis oleh sistem pakar. Halaman ini menampilkan presentase kerusakan laptop dan memberikan solusi atau penanganan yang dapat dilakukan pada kerusakan laptop tersebut.

| O unite unite Diagnosa                                                                                                    |      |     |                          |         | 400 / No. 1 112 14 4 |
|----------------------------------------------------------------------------------------------------|------|-----|--------------------------|---------|----------------------|
| · · · · · · · · · · · · · · · · · · ·                                                                                                    | -    | -   | 1.11.11.11.11.11.1       |         | 1                    |
| A manual     A manual     A manual     A manual     A manual     A manual     A manual     A manual     A manual     A manual     A manual     A manual     A manual     A manual     A manual                                                                                                        |      | 0.  |                          |         |                      |
| Contract of the second second | 7    | -   | Tene branam              | hearter |                      |
|                                                                                                    |      | 10  | source have also         |         |                      |
|                                                                                                    |      | 8   |                          |         |                      |
|                                                                                                    |      | 111 |                          |         |                      |
|                                                                                                    |      | 111 | Sec.4.0 (41) 1111        |         |                      |
|                                                                                                    |      | *   | present for family and   |         |                      |
|                                                                                                    |      |     | terrary for for tailants | •       |                      |
|                                                                                                    |      | *   | Strate No. Colo          |         |                      |
|                                                                                                    | 1.81 | 18  | Summer And Ultra-        |         | 54                   |

## Gambar 16. Halaman Hasil Diagnosa

#### j. Halaman *Logout*/keluar

Menu *logout* (keluar) akan menampilkan konfirmasi **"anda yakin ingin keluar?"**, kemudian menampilkan pilihan **ok** atau *cancel*. Ketika admin memilih "*cancel*" maka aplikasi akan tetap berada pada tampilan halaman menu utama, dan ketika admin memilih **"ok"** maka aplikasi akan keluar.

| 着 NTMT (CMPUTE) 🐨 🗇 anar (21 1073)                                                                                                    | iccellient seyn<br>Antorpater regin Colum | a fant                                                                                                    |
|----------------------------------------------------------------------------------------------------|-------------------------------------------|----------------------------------------------------------------------------------------------------|
| aur da anna da anna d |                                           | Aplikasi Diagnosa Kerusakan Laptop<br>Juru, suraila ntaré terdente sejong di Grassista<br>ancher approximationa de K. der zume notes all<br>neteri alternote de respective<br>neteri alternote de respective<br>management de la companya de la companya de la companya<br>management de la companya de la companya de la companya<br>management de la companya de la companya de la companya<br>de la companya de la companya de la companya de la companya de la companya<br>de la companya de la companya de la |
| O isont                                                                                                    |                                           |                                                                                                    |

Gambar 17. Tampilan logout/keluar

## k. Halaman Dashboard user

Halaman *Dashboard* terdiri dari tiga menu diantaranya menu utama, menu diagnosa kerusakan laptop dan menu login untuk admin.

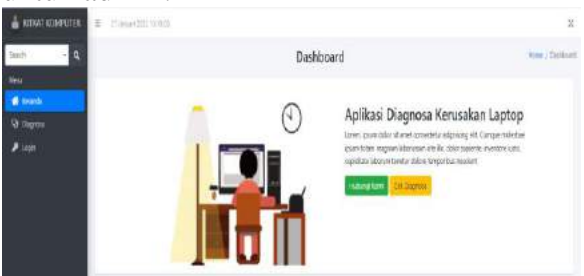

Gambar 18. Tampilan Dashboard user

# Hasil Pengujian Sistem a. Menu Login Admin

Tabel 1. Menu Login Admin

| Data<br>Masukan                          | Yang<br>Diharapkan          | Pengamatan                                                      | Kesimpulan                          |
|------------------------------------------|-----------------------------|-----------------------------------------------------------------|-------------------------------------|
| Username:<br>Admin<br>Password:<br>Admin | Masuk<br>kehalaman<br>utama | Username dan<br>Password<br>admin sesuai<br>dengan hak<br>akses | [√ <b>] berhasil</b><br>[ ] ditolak |

#### b. Menu Dashboard Admin Tabel 2. Menu Dashboard Admin

| Data<br>Masukan           | Yang<br>Diharapkan      | Pengamatan              | Kesimpulan                          |
|---------------------------|-------------------------|-------------------------|-------------------------------------|
| Menu<br>utama:<br>Mamilih | Menampilkan<br>sub menu | Menampilkan<br>sub menu | [√ ] <b>berhasil</b><br>[ ] ditolak |
| sub menu                  | yang dipilili           | diharapkan              |                                     |

#### c. Pengujian Data Admin Tabel 3. Menu Data Admin

| Data<br>Masukan          | Yang<br>Diharapkan                             | Pengamatan                                        | Kesimpulan                          |
|--------------------------|------------------------------------------------|---------------------------------------------------|-------------------------------------|
| Data<br>Admin            | Menampilkan<br>data admin                      | Data yang<br>dimasukkan<br>lengkap                | [√ <b>] berhasil</b><br>[_] ditolak |
| Klik<br>tombol<br>tambah | Data<br>mahasiswa<br>berhasil<br>terkonfirmasi | Tombol<br>konfirmasi<br>sesuai yang<br>diharapkan | [√ <b>] berhasil</b><br>[ ] ditolak |
| Klik<br>tombol<br>hapus  | Menghapus<br>data admin                        | Tombol hapus<br>sesuai yang<br>diharapkan         | [√ <b>] berhasil</b><br>[_] ditolak |

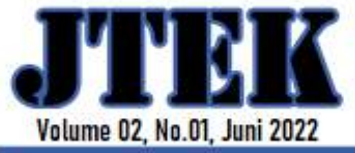

# JURNAL TEKNOLOGI Komputer

P-ISSN: 2809-0381 E-ISSN: 2809-1590

d. Pengujian Data Hardware Tabel 4 Menu Data Hardware

| Data<br>Masukan          | Yang<br>Diharapkan                             | Pengamatan                                        | Kesimpulan                          |
|--------------------------|------------------------------------------------|---------------------------------------------------|-------------------------------------|
| Data<br>Hardware         | Dapat<br>menampilkan<br>data<br>hardware       | Data yang<br>dimasukkan<br>lengkap                | [√] <b>berhasil</b><br>[ ] ditolak  |
| Klik<br>tombol<br>tambah | Data<br>mahasiswa<br>berhasil<br>terkonfirmasi | Tombol<br>konfirmasi<br>sesuai yang<br>diharapkan | [√ <b>] berhasil</b><br>[ ] ditolak |
| Klik<br>tombol<br>hapus  | Menghapus<br>data admin                        | Tombol<br>hapus sesuai<br>yang<br>diharapkan      | [√ <b>] berhasil</b><br>[ ] ditolak |

## e. Data Kerusakan Tabel 5. Menu Data Kerusakan

| Data<br>Masukan | Yang<br>Diharapkan | Pengamatan   | Kesimpulan   |
|-----------------|--------------------|--------------|--------------|
| Data            | Dapat              | Data yang    | [√] berhasil |
| Kerusakan       | menampilkan        | dimasukkan   | [] ditolak   |
|                 | data               | lengkap      |              |
|                 | kerusakan          |              |              |
| Klik            | Data               | Tombol       | [√] berhasil |
| tombol          | mahasiswa          | konfirmasi   | [] ditolak   |
| tambah          | berhasil           | sesuai yang  |              |
|                 | terkonfirmasi      | diharapkan   |              |
| Klik            | Menghapus          | Tombol       | [√] berhasil |
| tombol          | data admin         | hapus sesuai | [] ditolak   |
| hapus           |                    | yang         |              |
|                 |                    | diharapkan   |              |

# f. Data Gejala KerusakanTabel 6. Menu Data Gejala Kerusakan

| Data<br>Masukan | Yang<br>Diharapkan | Pengamatan   | Kesimpulan  |
|-----------------|--------------------|--------------|-------------|
| Data            | Dapat              | Data yang    | [√]berhasil |
| Gejala          | menampilkan        | dimasukkan   | [] ditolak  |
| Kerusakan       | data gejala        | lengkap      |             |
|                 | kerusakan          |              |             |
| Klik            | Data               | Tombol       | [√]berhasil |
| tombol          | mahasiswa          | konfirmasi   | [] ditolak  |
| tambah          | berhasil           | sesuai yang  |             |
|                 | terkonfirmasi      | diharapkan   |             |
| Klik            | Menghapus          | Tombol       | [√]berhasil |
| tombol          | data admin         | hapus sesuai | [] ditolak  |
| hapus           |                    | yang         |             |
| _               |                    | diharapkan   |             |

#### g. Pengujian Aturan (*rules*) Tabel 7. Menu *Rules* (aturan)

| Data<br>Masukan | Yang<br>Diharapkan | Pengamatan         | Kesimpulan   |
|-----------------|--------------------|--------------------|--------------|
| Data            | Dapat              | Data yang          | [√] berhasil |
| Rules           | menampilkan        | dimasukkan         | [] ditolak   |
| (aturan)        | data admin         | lengkap            |              |
| Klik            | Data               | Tombol             | [√] berhasil |
| tombol          | mahasiswa          | konfirmasi         | [] ditolak   |
| tambah          | berhasil           | sesuai yang        |              |
|                 | terkonfirmasi      | diharapkan         |              |
| Klik            | Menghapus          | Tombol             | [√] berhasil |
| tombol          | data admin         | hapus sesuai       | [] ditolak   |
| hapus           |                    | yang<br>diharapkan |              |

#### h. Cek Dianosa Tabel 8. Menu Cek Diagnosa

| Data<br>Masukan                                | Yang<br>Diharapkan                                               | Pengamatan                                           | Kesimpulan                         |
|------------------------------------------------|------------------------------------------------------------------|------------------------------------------------------|------------------------------------|
| Data Cek<br>Diagnosa                           | Dapat<br>menampilkan<br>data cek<br>diagnosa                     | Data yang<br>dimasukkan<br>lengkap                   | [√] <b>berhasil</b><br>[] ditolak  |
| klik<br>tombol<br>gejala<br>keruskan<br>laptop | Data cek<br>diagnosa<br>berhasil<br>terkonfirmasi                | Tombol<br>konfirmasi<br>sesuai yang<br>diharapkan    | [√] <b>berhasil</b><br>[ ] ditolak |
| Klik<br>tombol<br>perbarui<br>data             | Data yang<br>diperbarui<br>tersimpan<br>dalam<br><i>database</i> | Tombol<br>perbarui data<br>sesuai yang<br>diharapkan | <b>[√] berhasil</b><br>[ ] ditolak |

# 5. KESIMPULAN

Hasil penelitian yang telah dilakukan dapat disimpulkan sebagai berikut:

- 1. Sistem pakar diagnosa kerusakan laptop dirancang menggunakan metode perancangna R&D dan di bangun dengan bahasa pemrograman PHP.
- 2. Aplikasi sistem pakar dapat membantu *user* mendeteksi kerusakan yang terjadi sehingga dapat melakukan penanganan lebih cepat dan akurat dalam proses perbaikan laptop.

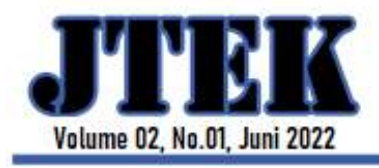

# JURNAL TEKNOLOGI KOMPUTER

P-ISSN: 2809-0381 E-ISSN: 2809-1590

#### 6. DAFTAR PUSTAKA

Abdulloh & Rohi. (2016). Web Programming Is Easy & Simple. Elex Media Komputindo.

- Based, W., Damage, L., Using, D., Chaining, F., & Ponorogo, I. N. P. J. C. (2020). *Diagnosa Kerusakan Laptop Berbasis Website Menggunakan Metode Forward Chaining Pada PJC Ponorogo*. 373–381.
- Hartono, H. (2020). Pengertian Website Website. Pengertian Website Dan Fungsinya, 10–35.
- Hasanah, H., Ridarmin, R., & Adrianto, S. (2019). Aplikasi Sistem Pakar Pendeteksi Kerusakan Laptop/Pc Dengan Penerapan Metode Forward Chaining Menggunakan Bahasa Pemrograman Php. Informatika 9(2),40.

https://doi.org/10.36723/juri.v9i2.103

- Maulana,H. H. & F. (2019). Tutorial Penggunaan Dan Penjelasan Aplikasi Pendataan Gaji Dan Pemberian Dengan Metode Simple Additive Weighting (Kreatif In).
- Sadly, M., Ali, A., Dani, H., & Abduh, H. (2019). Sistem Pakar Diagnosa Kerusakan Dan Perawatan Laptop. 5, 282–288.
- Saragih, A. S., Christina, S., & Elshawina, T. (2018). Sistem Pakar Diagnosa Kerusakan Laptop Berbasis Website Dengan Menggunakan 12(2), 98–112.
- Savitri, P. (2018). Implementasi Metode Forward Chaining Dalam Sistem Pendeteksi Kerusakan Pada Laptop Dan Komputer. 9(1), 623–632.
- Zamai, C. A., Bavoso, D., Rodrigues, A. A., & Barbosa, J. A. S. (2016). Sistem Pakar Diagnosa Penyakit Kulit Forward Chaining. Resma, 3(2), 13–22.